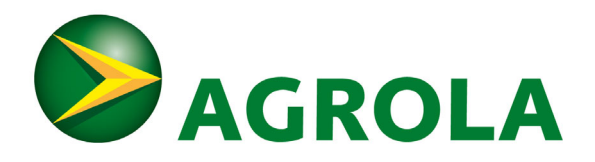

# AGROLA e-Mob-App

Das Hauptmenu befindet sich unten mit den Menüpunkten: Öffentlich (laden) | Favoriten | Profil

### PROFIL

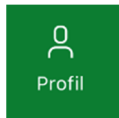

- Melden Sie sich an, um Ihre wahren Preise zu sehen. Wenn Sie nicht registriert und angemeldet sind, sehen Sie die Preise mit einem Roaming-Zuschlag.
- Sie sehen, ob sie angemeldet sind, wenn unter Profil Ihr Name steht.
- Wenn Ihr Name dort nicht steht, gehen Sie auf Anmelden > und dort allenfalls auf registrieren.
- Nach der Registration erhalten Sie ein Mail mit einem Link (überprüfen Sie Ihren Spam Ordner, wenn Sie nichts finden).
- Mit Hilfe des Links können Sie ein Passwort setzen und die App bereits zur Nutzung ab sofort freischalten.

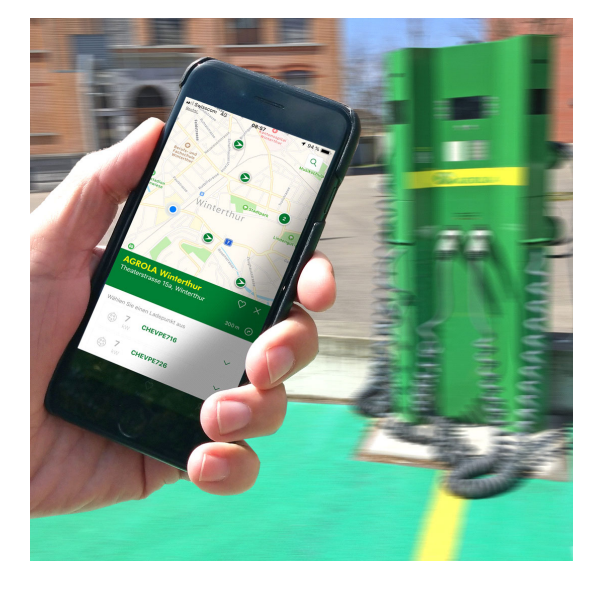

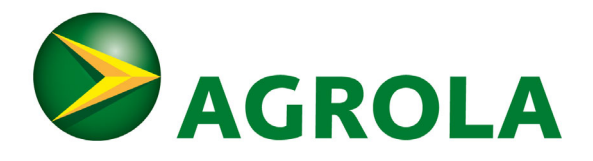

## ÖFFENTLICH

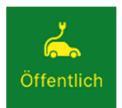

### In der Kartenübersicht sehen sie drei verschiedene Symbole für Ladestationen:

- Grüner Pfeil nach rechts: AGROLA Ladestation oder Ladestation im gleichen Ladenetz (swisscharge)
- Blauer Pfeil nach rechts: Ladestation offline oder besetzt
- Grüner Blitz: Roaming Ladestation (Ladestation in fremdem Ladenetz: Es entstehen wahrscheinlich zusätzliche Roaming-Kosten. Die Kosten sind in der App ersichtlich)
- Grüner Kreis mit weisser Nummer: Mehrere Ladestationen verschiedener Typen zusammengefasst.
- Suchfilter: Mit dem Filter können Sie sich Ladestationen eines bestimmten Typs anzeigen lassen. Diese Funktion eignet sich, um z.B. nur nach Ladestationen zu suchen, wo keine Roamingkosten entstehen. Denken Sie im Notfall daran, wenn Sie unbedingt eine Ladestation brauchen, dass Sie hier allenfalls einen Filter aktiviert haben.

#### Wichtige Details

• Sie bezahlen auch die Bezüge über die App ganz normal über die monatliche Rechnung

#### FAVORITEN

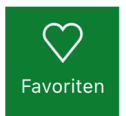

Wenn Sie eine Ladestation auf der Übersichtskarte ausgewählt haben, können Sie diese mittels Tippen auf das Herz-Symbol zu einem Favoriten machen.